## [MOT/Phone] Installation

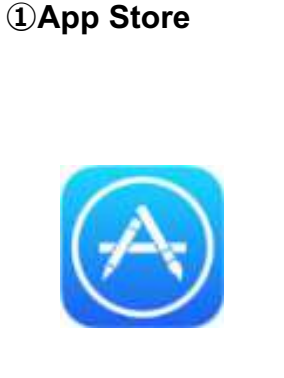

#### **②Search "MOT/Phone" and install**

S Cancel

Q mot/phone

MOT/Phone

→Search "mot/phone" Click"GET" and installation **③Click "OPEN" after installation, or back** to Main page and click icon to open

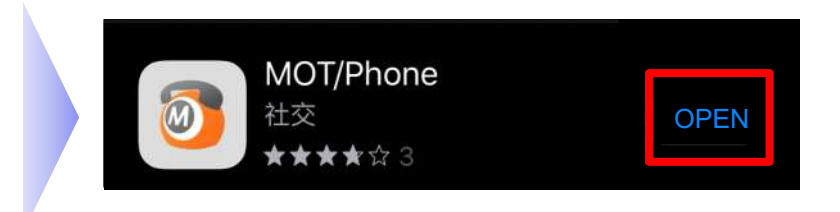

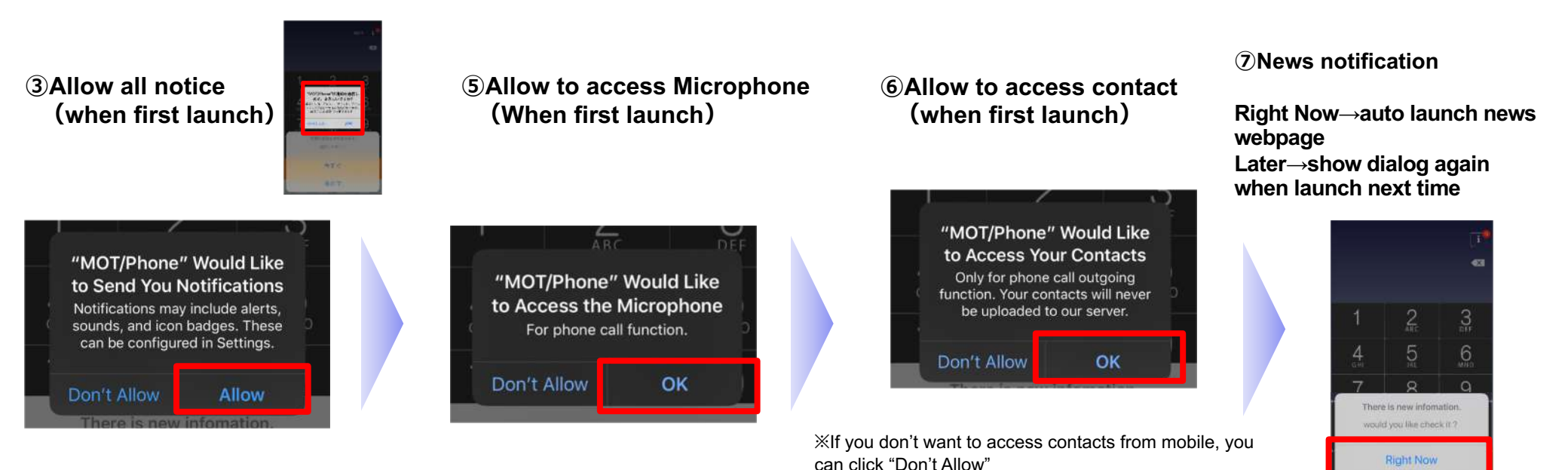

If you click "OK", it means you may check your mobile

contacts in MOT App.

Later

## [MOT/Phone] Setting Global Account

Please setting the Global account when major use the 4G or public wifi access.

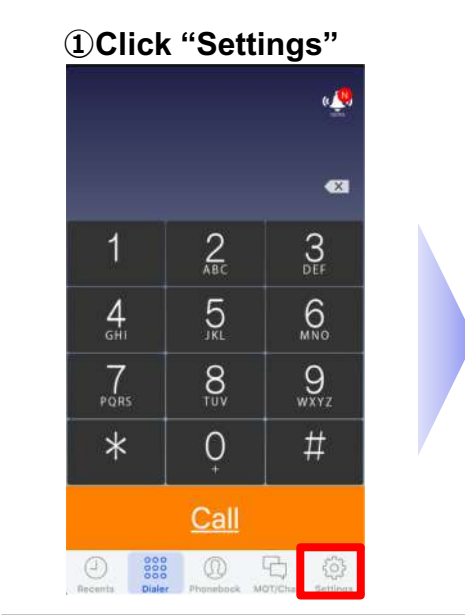

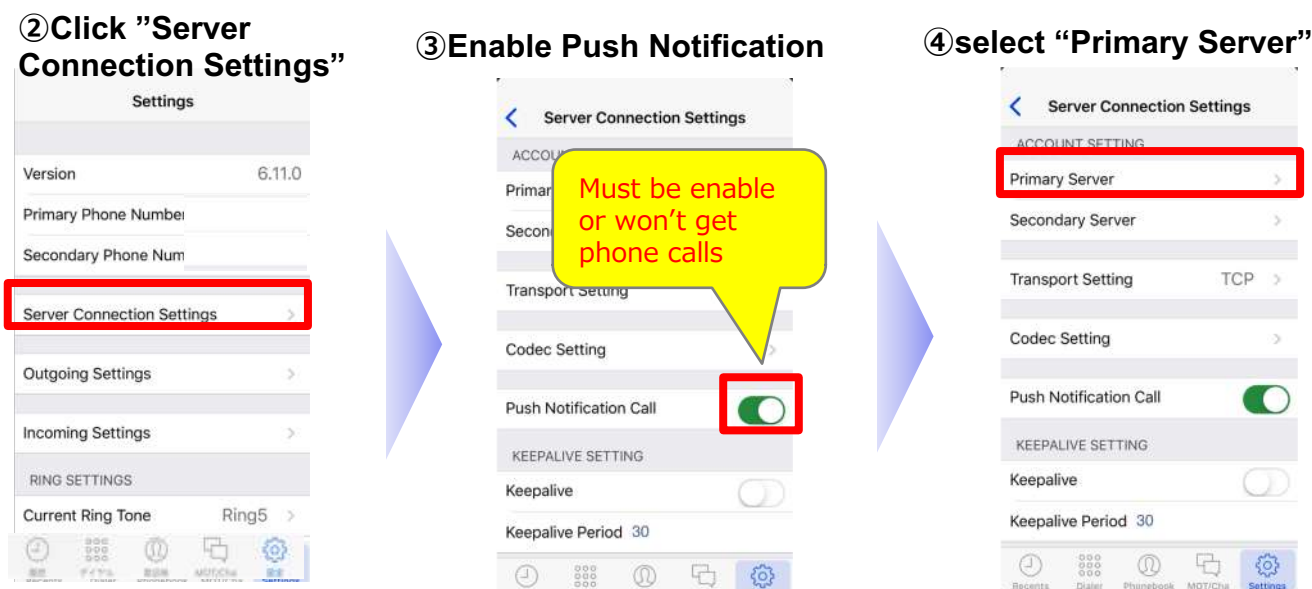

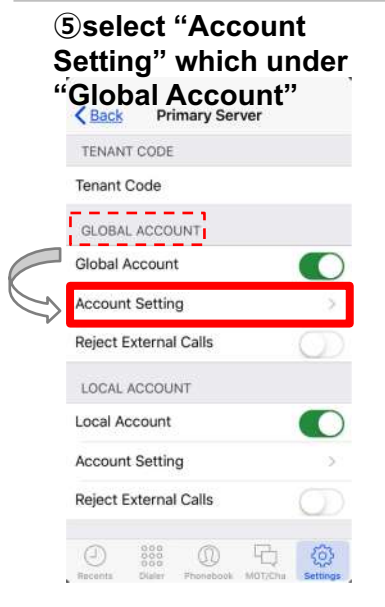

#### 6 input account setting information

| Phone Numb                                                                                         | 8211 (                          | ex      | t. No.) |
|----------------------------------------------------------------------------------------------------|---------------------------------|---------|---------|
| Password Ex.) X                                                                                    | (XXXX)                          | (X)     | ĸ       |
| Proxy Address Ex.) 0                                                                               | 00.000.00                       | 0.0     | 00      |
| Proxy Port                                                                                         |                                 |         |         |
| the state of a second state of the second state and second states                                  |                                 | 1       |         |
| YOU DIAL LONGER THA<br>DIGITS, LEAVE PREFIX I<br>YOU NEVER APPEND PI<br>Prefix                     | N NUMBER<br>BLANK WHE<br>REFIX. | OF      |         |
| YOU DIAL LONGER THA<br>DIGITS, LEAVE PREFIX I<br>YOU NEVER APPEND PI<br>Prefix<br>Number of Digits | N NUMBER<br>BLANK WHE<br>REFIX. | OF<br>N | >       |

#### **Oexit App after settings**

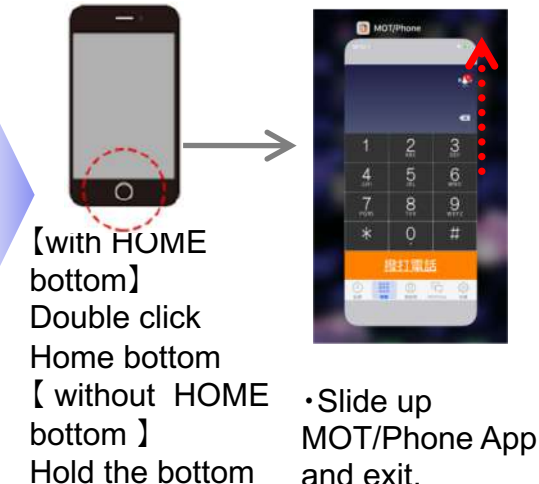

and slide up

## Keepalive Keepalive Period 30 **8** reboot App, check the light is green and also display the

TCP

Server Connection Settings

CCOUNT SETTING

**KEEPALIVE SETTING** 

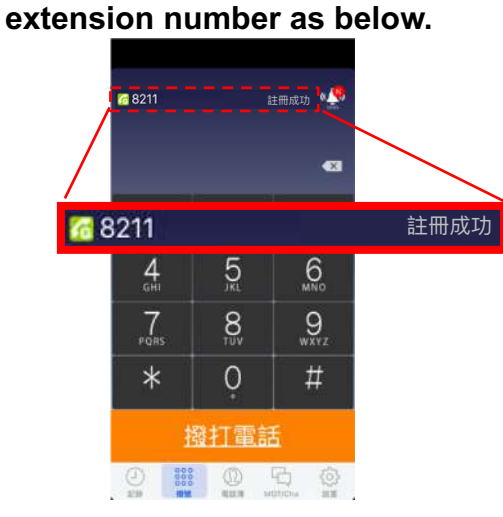

## [MOT/Phone] Setting Local Account

### Please use Local Account when connect intranet

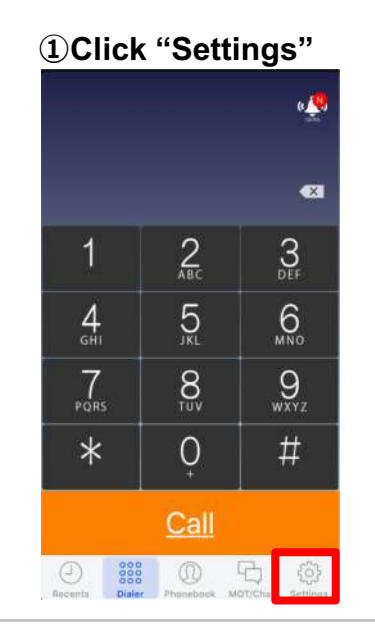

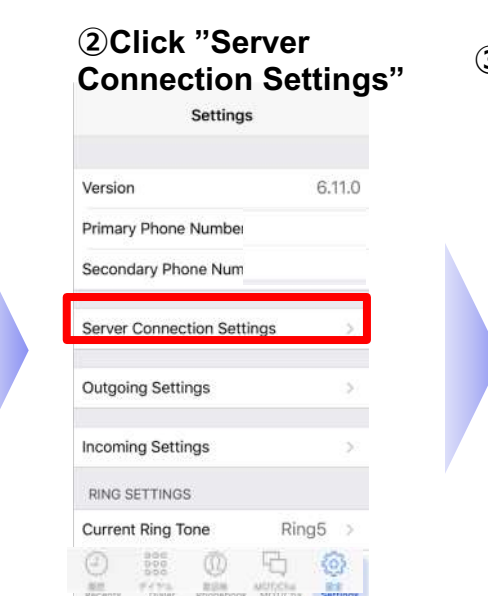

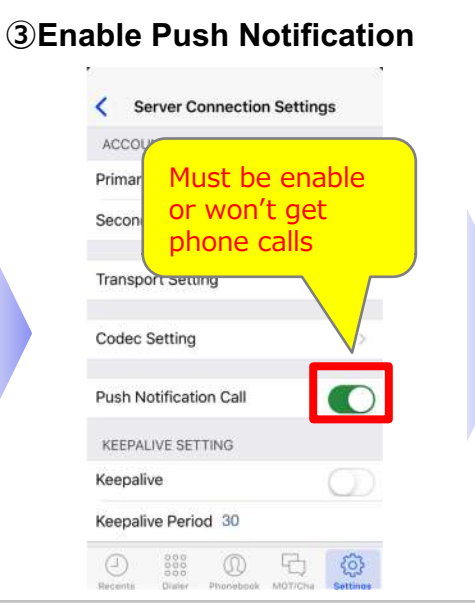

# Select "Primary Server" Server Connection Settings ACCOUNT SETTING Primary Server Secondary Server Transport Setting TCP Codec Setting Push Notification Call KEEPALIVE SETTING Keepalive

Keepalive Period 30

**5**select "Account Setting" which under "Local Account" Primary Server Back TENANT CODE Tenant Code GLOBAL ACCOUNT **Global Account** Account Setting **Reject External Calls** \_ \_ \_ \_ \_ , LOCAL ACCOUNT Local Account Account Setting Reject External Calls

## **6** input account setting information

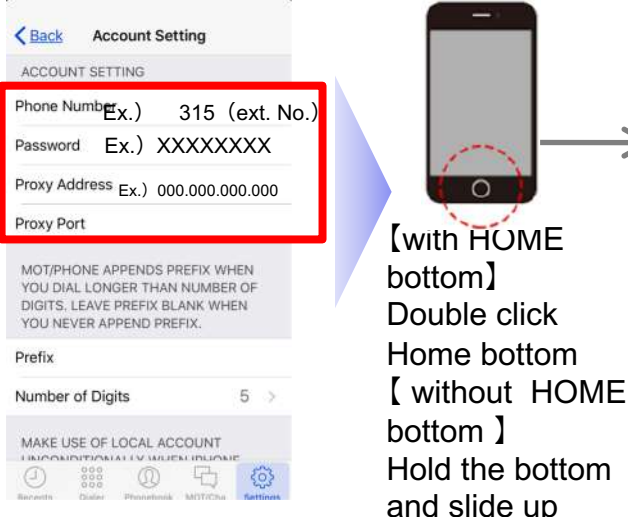

#### ⑦exit App after settings

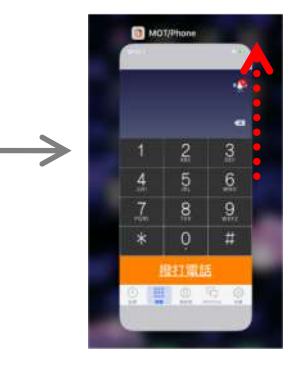

 Slide up MOT/Phone App and exit. **®**reboot App, check the light is green and also display the extension number as below.

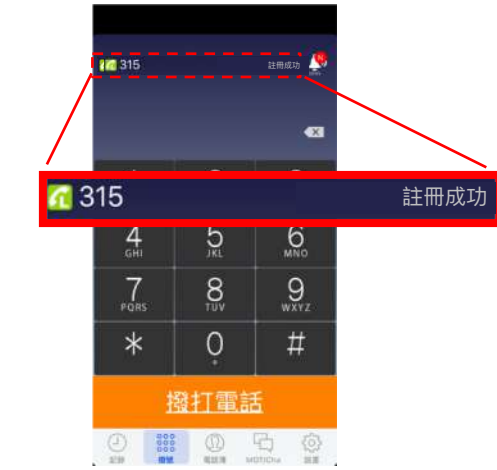

## [MOT/Phone] Setting Callkit

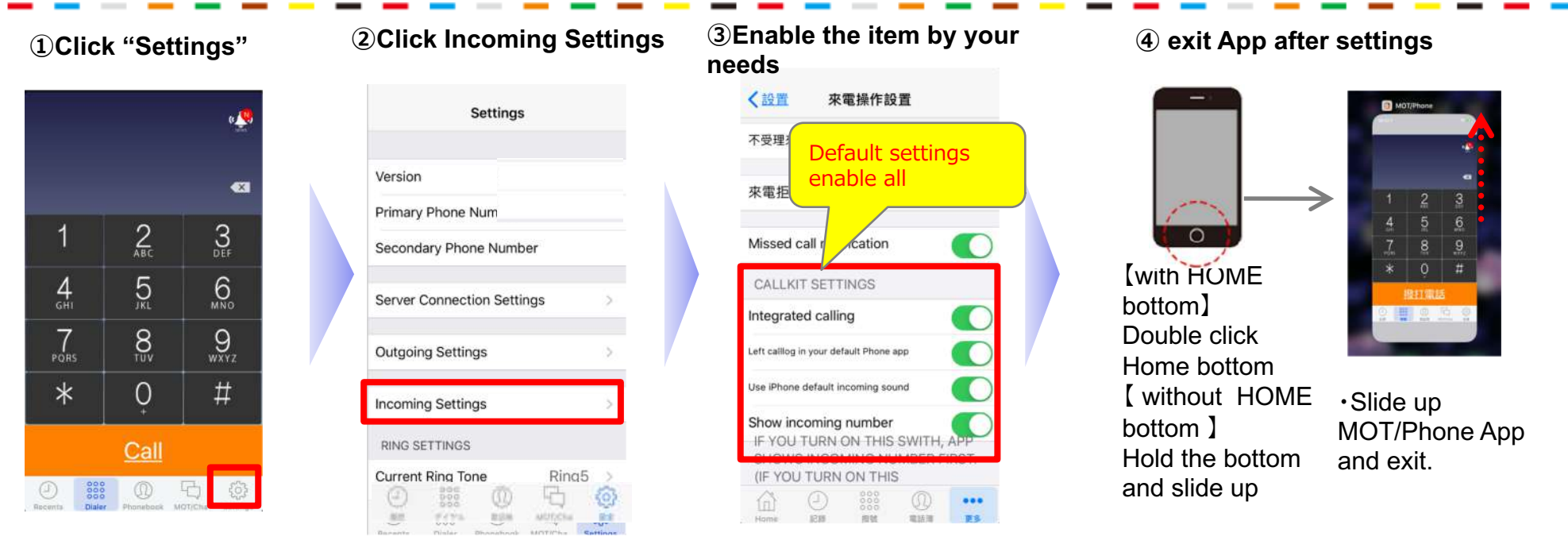

## 【MOT/Phone】來電拒接設定方式

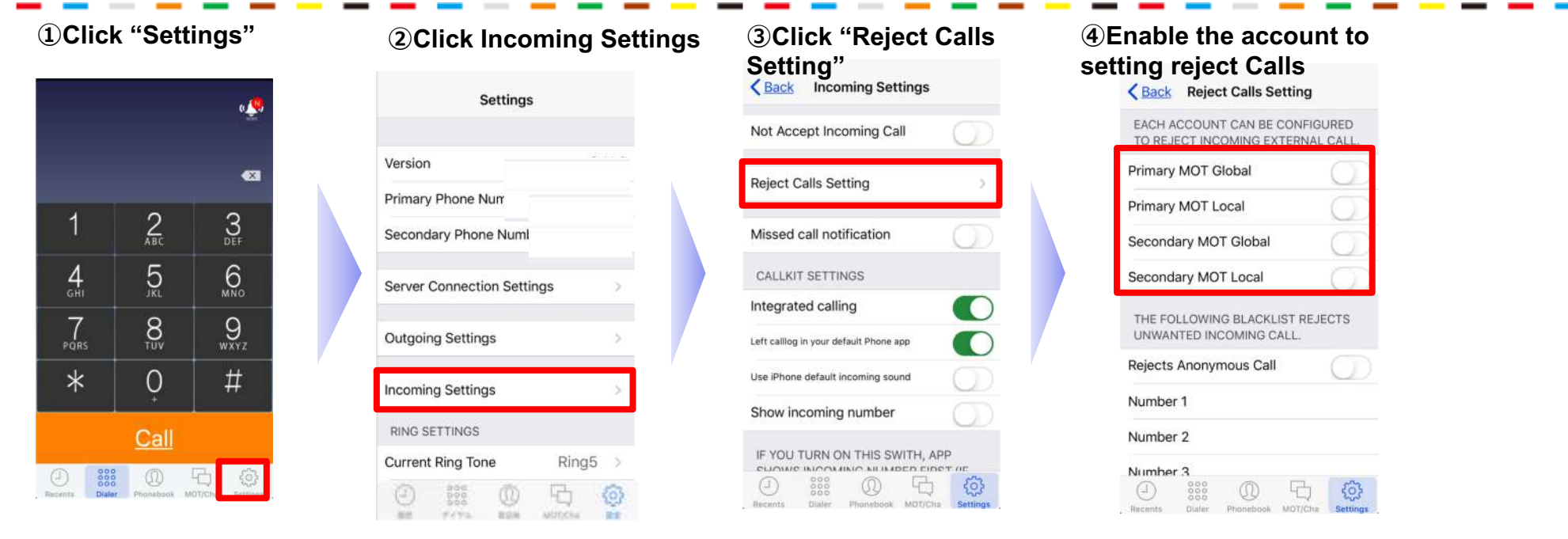

#### **(5)** exit App after settings

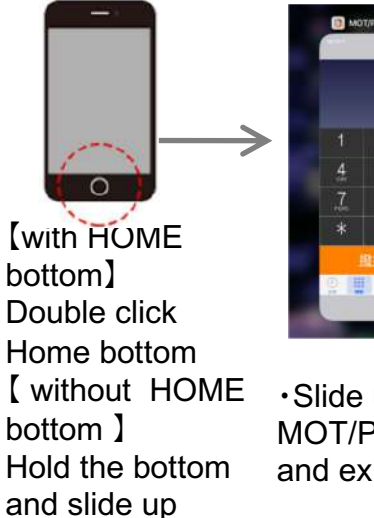

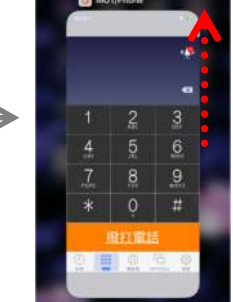

•Slide up **MOT/Phone App** and exit.

## [MOT/Phone] Individual number call rejection setting

| 1 Click "Settings"                       | <ol> <li>Click Incoming Settings</li> </ol> | ③ Click "Reject Calls<br>Setting"         | Input the phone number<br>that you would like to reject     Eack Reject Calls Setting     EACH ACCOUNT CAN BE CONFIGURED     TO REJECT INCOMING EXTERNAL CALL. |  |  |
|------------------------------------------|---------------------------------------------|-------------------------------------------|----------------------------------------------------------------------------------------------------|--|--|
| a 🧶                                      | Settings                                    | Back Incoming Settings                    |                                                                                                    |  |  |
|                                          |                                             | Not Accept Incoming Call                  |                                                                                                    |  |  |
| <                                        | Version                                     | Reject Calle Satting                      | Primary MOT Global                                                                                                    |  |  |
| 1 0 0                                    | Primary Phone Nurr                          | Reject Cans Setting                       | Primary MOT Local                                                                                                    |  |  |
| I Z 3<br>ABC DEF                         | Secondary Phone Numl                        | Missed call notification                  | Secondary MOT Global                                                                                                    |  |  |
| 4 5 6                                    | Server Connection Settings                  | CALLKIT SETTINGS                          | Secondary MOT Local                                                                                                    |  |  |
| 7 8 9                                    |                                             | Integrated calling                        | THE FOLLOWING BLACKLIST REJECTS                                                                                                    |  |  |
| PORS TUV WXYZ                            | Outgoing Settings                           | Left callog in your default Phone app     | UNWANTED INCOMING CALL.                                                                                                    |  |  |
| * O #                                    | Incoming Settings                           | Use iPhone default incoming sound         | Rejects Anonymous Call                                                                                                    |  |  |
|                                          | incoming containings                        | Show incoming number                      | Number 1                                                                                                    |  |  |
| Call                                     | RING SETTINGS                               |                                           | Number 2                                                                                                    |  |  |
|                                          | Current Ring Tone Ring5 >                   | P YOU TURN ON THIS SWITH, APP             | Number 3                                                                                                    |  |  |
| Recents Dialer Phonebook MCT/Ch Settings |                                             | Recents Dialer Phonebook MOT/Cha Settings | Hecents Dialer Phonebook MOT/Cha Settings                                                                                                    |  |  |

#### **(5)** exit App after settings

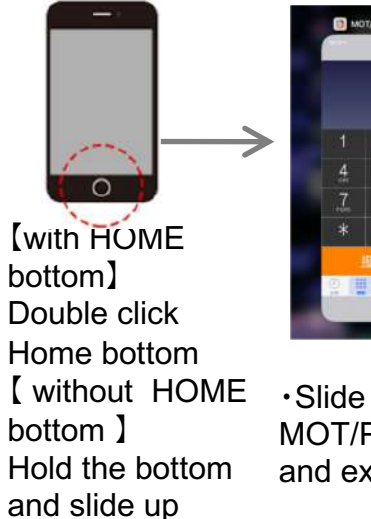

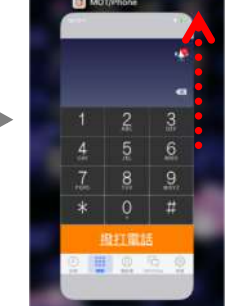

 Slide up MOT/Phone App and exit.

## [MOT/Phone] Reject anonymous Call

| ① Click "Settings"                         |                   | 2 Click Ir        | ② Click Incoming Settings                                                                                                    |                          | ③ Click "Reject Calls<br>Setting"<br>< Back Incoming Settings |                                          | ④Enable "Reject Anonymous Call"                                   |               |  |
|--------------------------------------------|-------------------|-------------------|----------------------------------------------------------------------------------------------------|--------------------------|---------------------------------------------------------------|------------------------------------------|-------------------------------------------------------------------|---------------|--|
| e 🌺                                        |                   | Sett              | Settings                                                                                                    |                          |                                                               |                                          | <b>K</b> Back Reject Calls Setting                                |               |  |
|                                            |                   |                   |                                                                                                    |                          | $\bigcirc$                                                    | EACH ACCOUNT CAN E<br>TO REJECT INCOMING | ACH ACCOUNT CAN BE CONFIGURED<br>O REJECT INCOMING EXTERNAL CALL. |               |  |
|                                            |                   | <b>6</b> 3        | Version                                                                                                    |                          | Reject Calls Setting                                          | S                                        | Primary MOT Global                                                | 0             |  |
|                                            | Primary Phone Num |                   | Reject cans certaing                                                                                                    |                          | Primary MOT Local                                             | $\bigcirc$                               |                                                                   |               |  |
|                                            | 1 2 3<br>ABC DEF  | Secondary Phone N | lumber                                                                                                    | Missed call notification | $\bigcirc$                                                    | Secondary MOT Globa                      | al OD                                                             |               |  |
| 4<br>6H1                                   | 5                 | 5 <u>6</u>        | Server Connection                                                                                                    | Settings >               | CALLKIT SETTINGS                                              |                                          | Secondary MOT Local                                               | $\bigcirc$    |  |
| 7                                          | 7 9 0             |                   |                                                                                                    |                          | Integrated calling                                            |                                          | THE FOLLOWING BLAC                                                | KLIST REJECTS |  |
| PORS                                       | O                 | WXYZ              | Outgoing Settings                                                                                                    | 5                        | Left calllog in your default Phone app                        |                                          | UNWANTED INCOMING                                                 | CALL.         |  |
| *                                          | Q                 | #                 | Incoming Settings                                                                                                    | >                        | Use iPhone default incoming sound                             | $\bigcirc$                               | Rejects Anonymous C                                               |               |  |
|                                            |                   |                   | PING SETTINGS                                                                                                    |                          | Show incoming number                                          | $\bigcirc$                               | Number 1                                                          |               |  |
| Call                                       |                   | Current Ring Tone | Current Ring Tone Ring5                                                                                                    |                          | IF YOU TURN ON THIS SWITH, APP                                |                                          | Number 2                                                          |               |  |
| Bacenta Disler Phoneback MOTIChe Continues |                   |                   | ELIQUARE INFORMATION IN INADED EIDET //E     One of the second second seco |                          | Number 3                                                      |                                          |                                                                   |               |  |

#### **(5)** exit App after settings

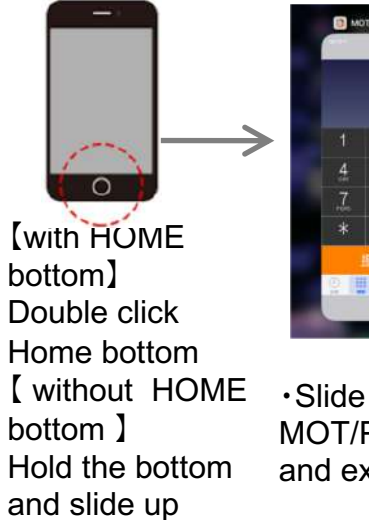

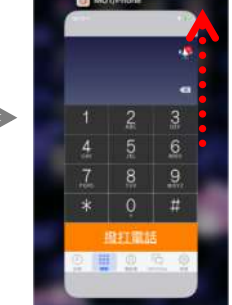

•Slide up MOT/Phone App and exit.

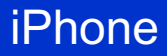

## [MOT/Phone] Contacts Setting MOT/Cloud shared contacts

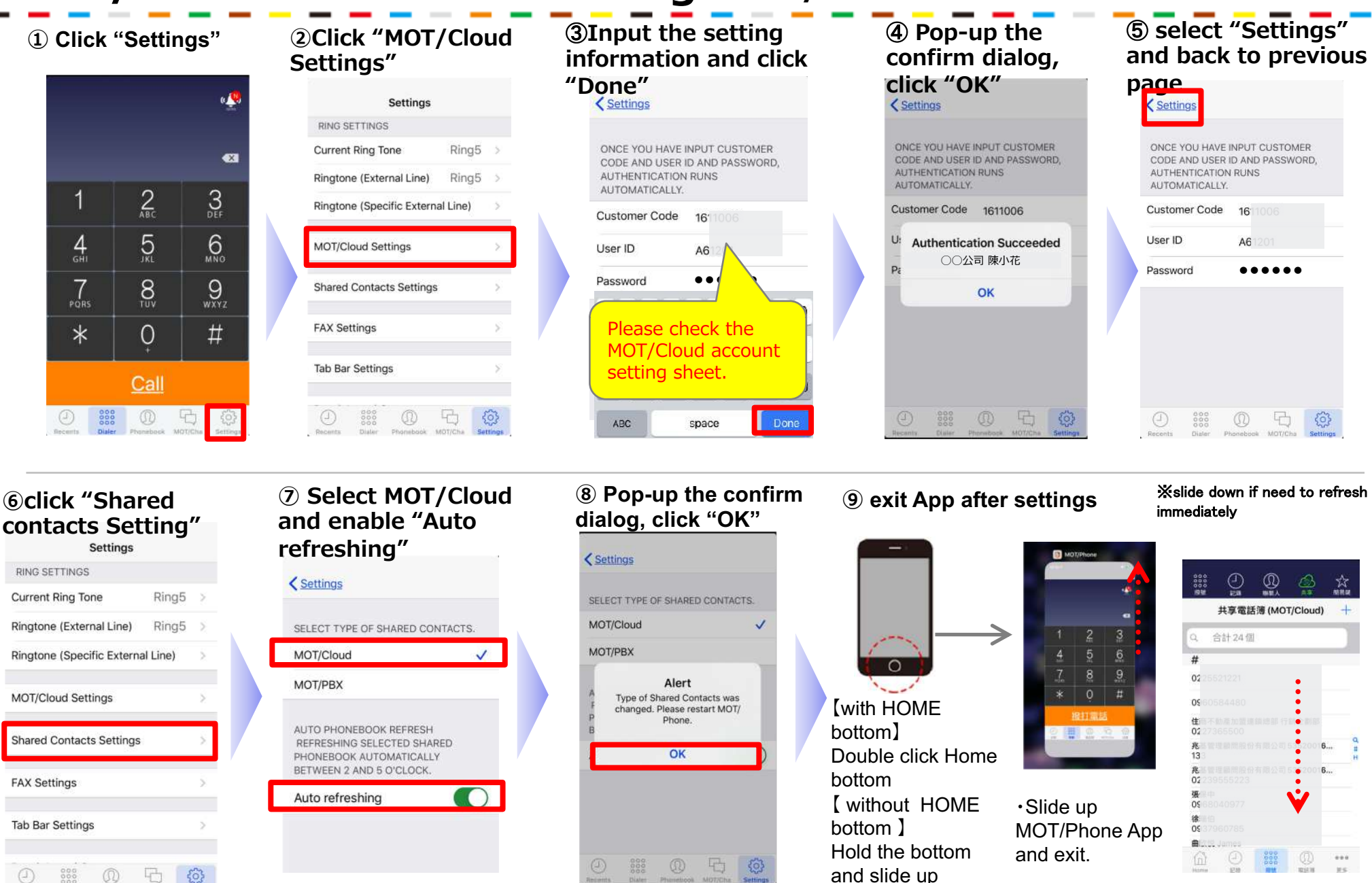

## [MOT/Phone] Call Transfer

#### Hold call and rransfer to other ext.

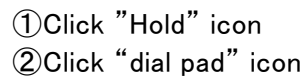

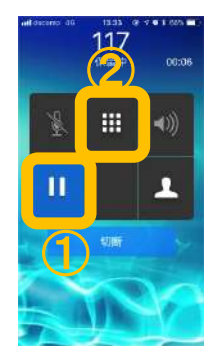

Enter the ext. no. that would like to forward and click "transfer"

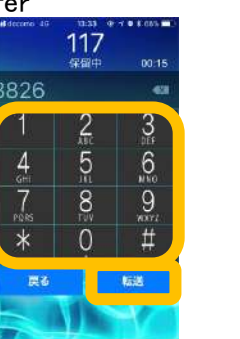

If no answered, click "Stop" and back to hold status, click "hold" again to get back the incoming call.

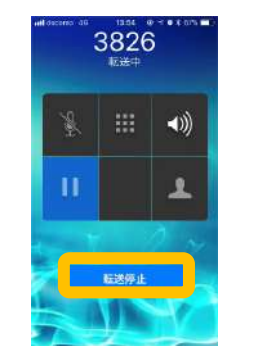

If the called party answered, Click "transfer" and call transfer success.

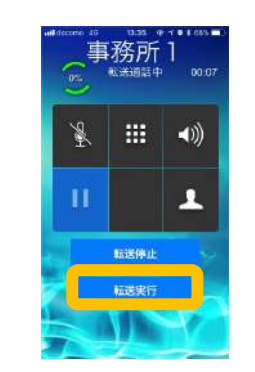

#### ◆Transfer call by searching phone book.

Click "Hold"
 Click "Contacts"

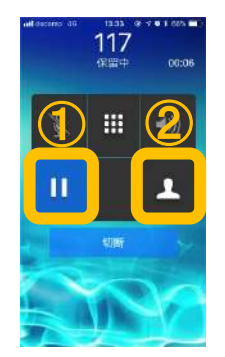

Select: contacts:contact list from iPhone

Shared:shared contacts in PBX or MOT/Cloud

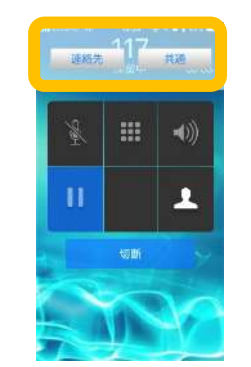

Search and select the ext. no.

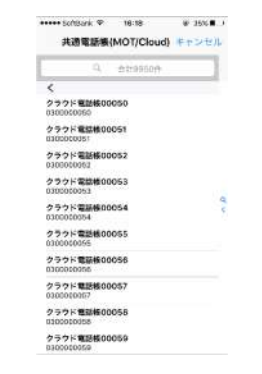

Click "Transfer"

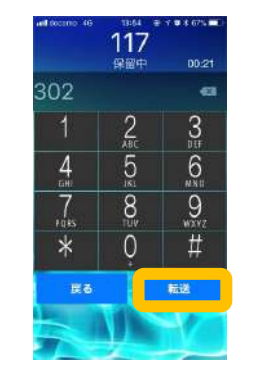

If the called party answered, Click "transfer" and call transfer success.

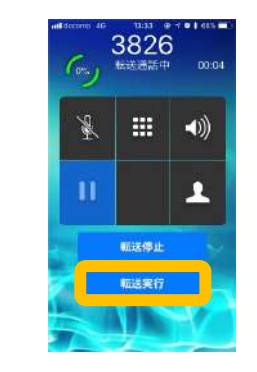

# [MOT/Phone] Park Hold

Notice Park Hold only applies to extensions in the same group iPhone

X

3 DEF

6 MNO

9 WXYZ

#

9

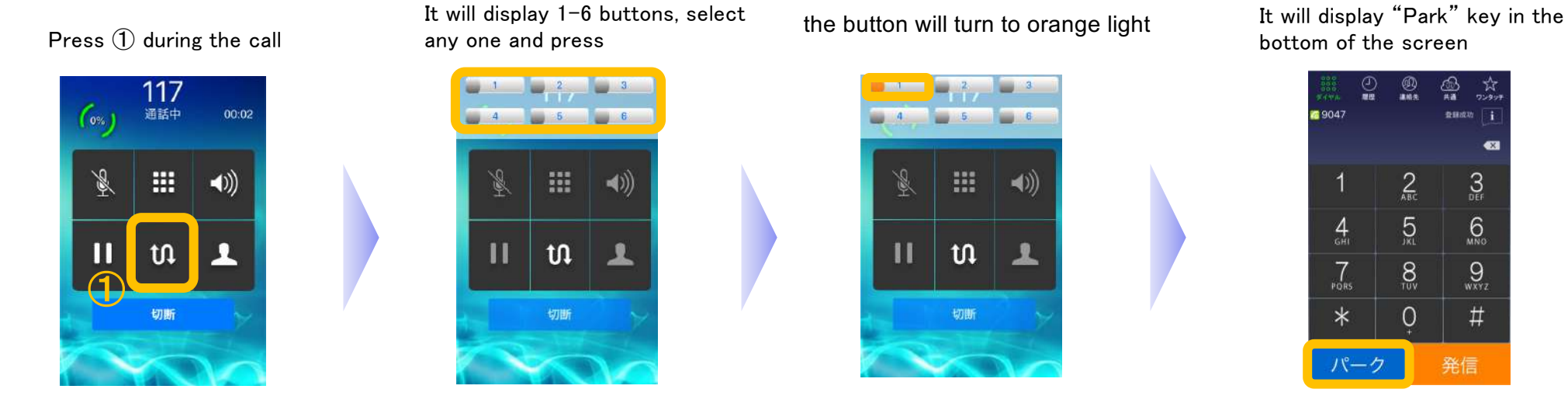

<Talk to the transferee- through contact list or direct dial the ext. no.>

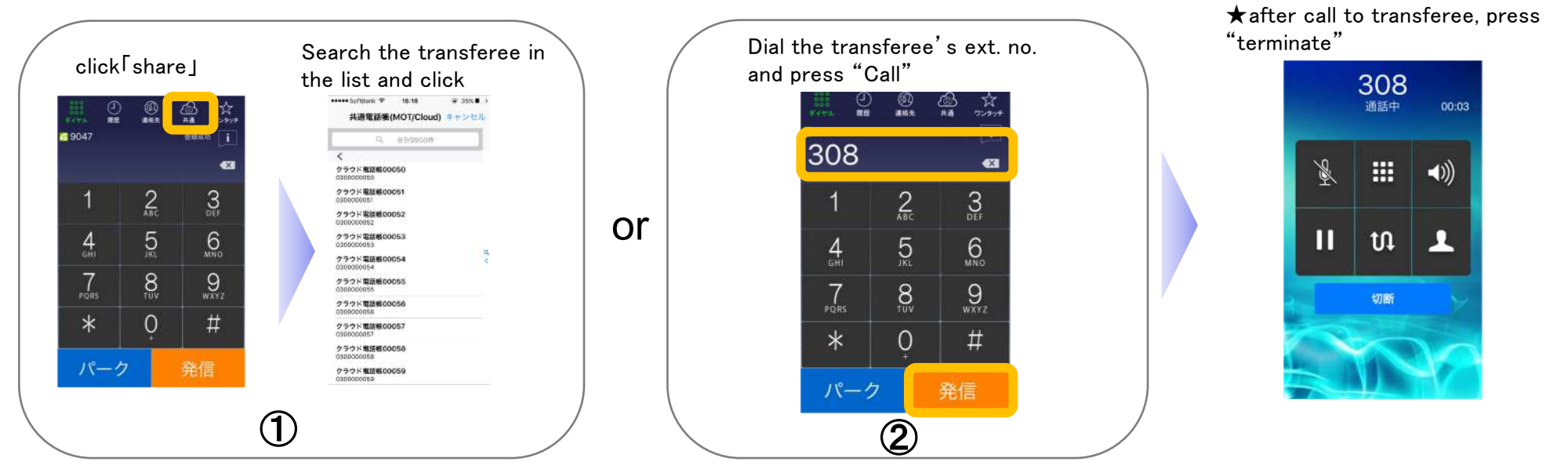

## [MOT/Phone] Park Hold(Answer Park Call)

Press "Park"

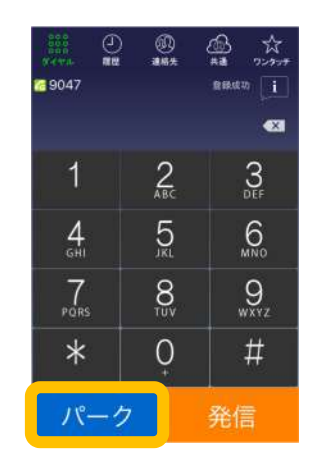

Autodisplay Park light pad, press the orange light one to answer park call.

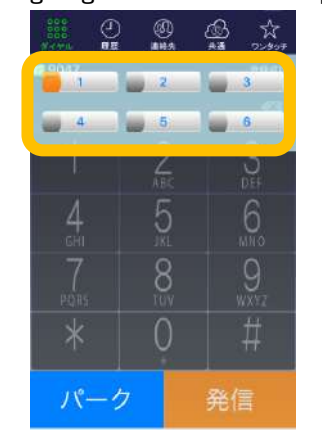